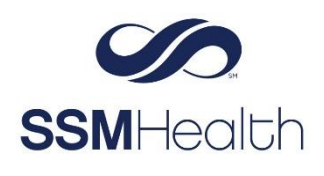

SSMHealth MyChart Share Your COVID-19 Vaccination and Testing

As you start to go back to work, travel, or attend events such as a concert or sporting event, you might be asked if you're vaccinated for COVID-19 or if you have recent test results. You can share your information quickly, easily, and securely, right from MyChart by:

- Generating barcodes that can be scanned right from your mobile device. •
- Downloading a PDF document that includes your vaccination barcode. (Test result barcodes are • not included in the PDF.)
- Exporting your information to another application. •

The barcodes that appear in MyChart are created according to an open industry standard called SMART Health Cards. They contain verified information and only what is relevant to COVID-19, including legal name, date of birth, COVID-19 vaccination information, and your most recent COVID-19 test result. You decide how much to share and with whom-you can share only your test results, only your vaccination information, or both.

## Generate a Barcode

- 1. Log in to your MyChart account.
- 2. Select Your Menu, then COVID-19.
- 3. Click QR Codes.
  - If you have both COVID-19 vaccinations and test results on file, you'll have separate • barcodes for each.

| 11:45 🔵 🕒 🖙 🗹 🖄 🗟 जी अ                                                       | 7% 🛢 | 11:45 🔵 🖨 🖙 🗹 💆 🔹 🖘 🖘 🖘 🗐 37% 🛢                                                                                 |
|------------------------------------------------------------------------------|------|----------------------------------------------------------------------------------------------------|
| 💮 COVID-19                                                                   | ÷    | COVID-19 :                                                                                                    |
| Anna McCall<br>DOB: Jun 1, 1946<br>COVID-19 vaccination complete (2<br>of 2) | ~    | Scan these QR codes at participating<br>locations to share your COVID-19<br>information.<br>Learn more <b>T</b> |
| 👗 Not tested                                                                 | ~    |                                                                                                    |
| No recent self-assessments                                                   | ~    |                                                                                                    |
| 🕏 Start a new COVID-19 self-assessment                                       | :    |                                                                                                    |
| Helpful Resources                                                            |      |                                                                                                    |
| Testing for COVID-19                                                         | 7    |                                                                                                    |
| What to do if you are sick                                                   | 7    |                                                                                                    |
| Caring for someone sick at home                                              | ~    |                                                                                                    |
| 🔯 QR codes                                                                   |      | MyChart ** Epic                                                                                                 |
| ☆ Download / Export                                                          |      |                                                                                                    |
|                                                                              |      |                                                                                                    |

# **Download a PDF Document**

- 1. Log in to your MyChart account.
- 2. Select My Record from the menu, then COVID-19.
- 3. Click Download/Export.
- 4. Select **Download Vaccination PDF** (on the MyChart mobile app) or **Download** (on the MyChart website).
  - You can save the PDF to your mobile device or computer and print it.

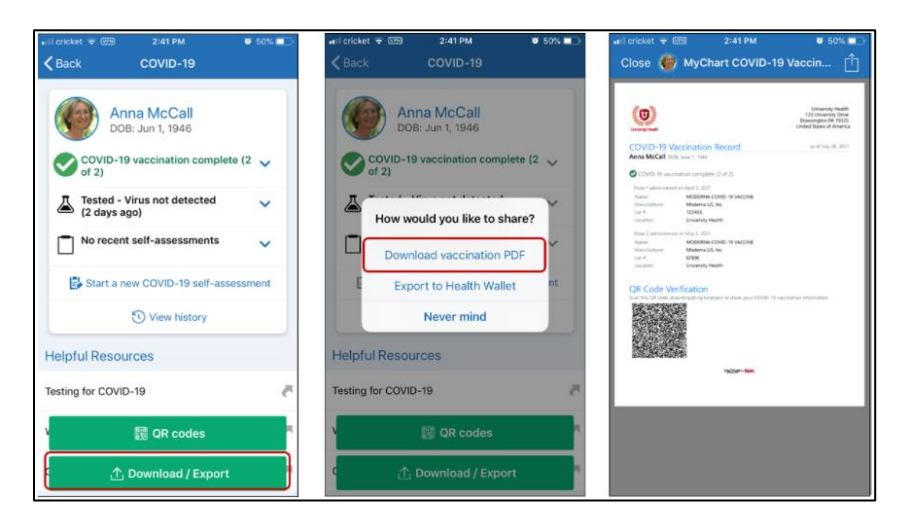

# **Export Information to Another App**

- 1. Login to your MyChart account.
- 2. Select My Record from the menu, then COVID-19.
- 3. Click **Download/Export**.

The next steps vary depending on how you access MyChart.

#### Via MyChart Mobile App

A series of screens appear to help verify that you have another app installed on your device.

- 4. Select Export to Health Wallet.
- 5. Select the checkbox for the information you want to share, click Export.
- 6. Select the desired app and follow the instructions.

|                                            |                          | <b>1</b> ≥4 86% <b>0</b> |
|--------------------------------------------|--------------------------|--------------------------|
| xport to Hea<br>elect what inform<br>sport | alth Walle<br>mation you | t<br>would like to       |
| Vaccine<br>Your most rece                  | ations<br>nt vaccinati   | on status                |
| A Test Re<br>Your most rece                | sults<br>nt COVID-19     | e test                   |
| result                                     |                          |                          |
| result                                     | Export                   |                          |
| Beck                                       | Expart                   | Close                    |

## Via MyChart Website

- Select the checkbox for the information you want to share, click Export.
   Select the desired app and follow the instructions.

| COVID-19 Delilah James ODE Hay 5, 1165 III (git cold) C. Doewload / Export       |                                                                                                    |                                                                                                    |
|----------------------------------------------------------------------------------|----------------------------------------------------------------------------------------------------|----------------------------------------------------------------------------------------------------|
| A. Tested - Virus detected (33 days ago)       Image: No recent self-assessments | Share COVID-19 Information                                                                                         | What is a Health Wallet?                                                                                                    |
| Start a new COVID-19 self-assessment                                             | Download vaccination record     Sector your COUD 19 vaccination internation as a PDF.     Trooper to Maulth Wallet | Mile     Mile     Mile |
|                                                                                  | Experience and text result information to other Health Wallet appo.                                                | () Laam mare                                                                                                    |

MyChart® is a registered trademark of Epic Systems Corporation.